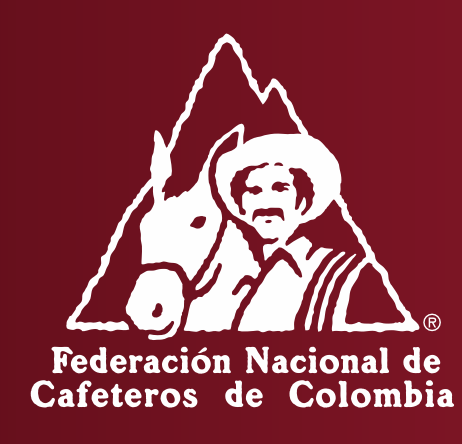

#### INSTRUCTIVO LA ADMINISTRACIÓN DE AGENTES DE ADUANA - PORTAL CAFETERO

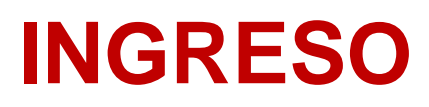

Para ir al portal cafetero, ingresar a: <u>https://portalfnc.federaciondecafeteros.org</u> se recomienda usar preferiblemente el navegador de Google Chrome

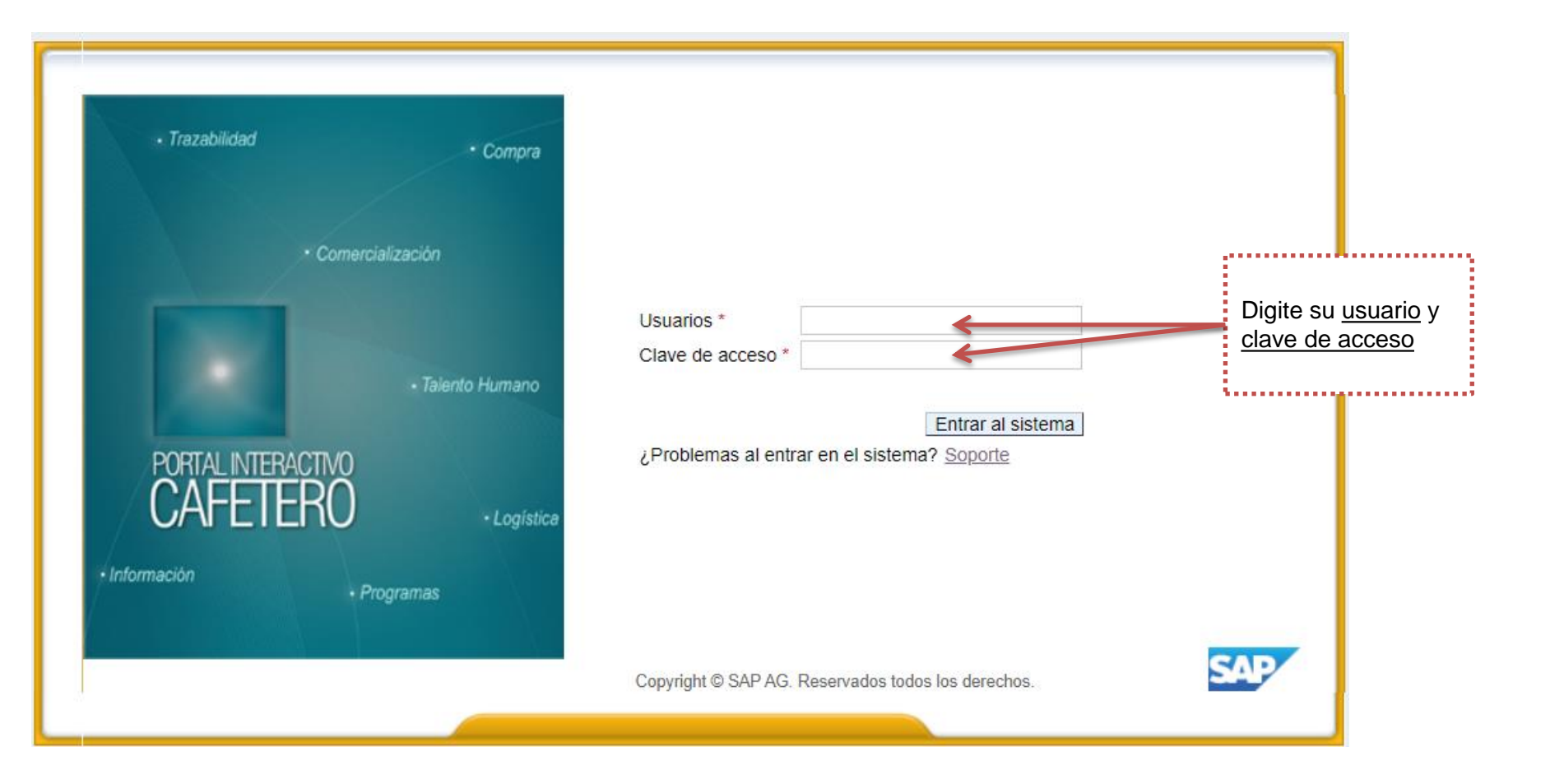

Información en la pantalla al momento de ingresar

| Bienvenie | do Señora Diana Leon | Federación Nacional SAP Store Salir del sistema                                                                                                    |
|-----------|----------------------|----------------------------------------------------------------------------------------------------|
| Colaborad | ción                 |                                                                                                    |
| Exporters | Exportar por tráfic  | o postal                                                                                                    |
| Notice    | Registro de Anuncic  | os de Ventas   Número de Revisión   Creación Guía de Transito   Administración Guía de Tránsito   Pago Contribución   Reporte de Anuncios                                                                                                  |
| Notice    |                      | Historial Atrás Siguient                                                                                                    |
| B.        | Attention            | Español/<br>Señor Exportador,<br>Por favor monitoree regularmente el vencimiento del plazo de<br>exportación de sus anuncios ingresando a través de la opción de<br>registrar anuncios (Sales Announcement Registration). Si usted está    |
|           |                      | en incumplimiento podrá ser bloqueado para la creación de anuncios.<br>Consulte la <u>reglamentación vigente</u> .<br><b>English</b> /                                                                                                    |
|           |                      | Dear Exporter,                                                                                                    |
|           |                      | Please check regularly the expiration date for exporting<br>announcements using the option Sales Announcement Registration. If<br>you are non-compliant you may be blocked to create announcements.<br>Review <u>current regulations</u> . |

#### **ELIMINAR AGENTE DE ADUANA**

1º Paso: De click en la pestaña "Administrar Agente de Aduana"

Registro de Anuncios de Ventas Creación Guía de Transito Administración Guía de Tránsito Administrar Agente de Aduana uncios Notice Número de Revisión

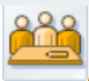

Exportador

Administrar Agente de Aduana

Exportador 1905520

COMPAÑÍA CAFETERA LA MESETA S.A.

| Agentes de Aduana                                                            |         |                       |                  |                                |                     |                            |                            |                |                 |   |
|------------------------------------------------------------------------------|---------|-----------------------|------------------|--------------------------------|---------------------|----------------------------|----------------------------|----------------|-----------------|---|
|                                                                              |         |                       |                  |                                |                     |                            |                            |                |                 |   |
|                                                                              | Cliente | Nombre                |                  | Nombre 2                       | Organiz.ventas      | Canal distrib.             | Sector                     | Func.interloc. | Contad.inteloc. |   |
|                                                                              | 1800789 | ADUANAS HUBEMAR S.A   | . S.I.A          |                                | 2000                | 22                         | 00                         | ZS             | 002             |   |
|                                                                              | 1900017 | ALMACENES GENERALE    | S DE DEPOSITO DE | CAFE S A ALMACAFE              | 2000                | 22                         | 00                         | ZS             | 000             |   |
|                                                                              |         |                       | $\searrow$       |                                |                     |                            |                            |                |                 | - |
| 2º Paso: seleccione la<br>fila del agente de<br>aduana que desea<br>eliminar |         | de click en<br>iinar" | 4º               | <b>Paso:</b> Esp<br>para que e | perar a<br>el siste | alrededor o<br>ema realico | le dos minu<br>e la acción | itos           |                 |   |

1º Paso: De click en la pestaña "Administrar Agente de Aduana"

uncios | Notice | Registro de Anuncios de Ventas | Número de Revisión | Creación Guía de Transito | Administración Guía de Tránsito | Administrar Agente de Aduana

#### Administrar Agente de Aduana

| Exportation        |                                  |  |
|--------------------|----------------------------------|--|
| Exportador 1905520 | COMPAÑÍA CAFETERA LA MESETA S.A. |  |

| A | Agentes de Aduana           |     |                                    |                   |                |                |        |                |                 |   |
|---|-----------------------------|-----|------------------------------------|-------------------|----------------|----------------|--------|----------------|-----------------|---|
|   | Adicionar      The Eliminar |     |                                    |                   |                |                |        |                |                 |   |
|   | Clier                       | te  | Nombre                             | Nombre 2          | Organiz.ventas | Canal distrib. | Sector | Func.interloc. | Contad.inteloc. | - |
|   | 1800                        | 789 | ADUANAS HUBEMAR S.A. S.I.A         |                   | 2000           | 22             | 00     | ZS             | 002             |   |
|   | 1900                        | 017 | ALMACENES GENERALES DE DEPOSITO DE | CAFE S A ALMACAFE | 2000           | 22             | 00     | ZS             | 000             |   |
|   |                             |     |                                    |                   |                |                |        |                |                 |   |
|   |                             |     |                                    |                   |                |                |        |                |                 |   |
|   |                             |     |                                    |                   |                |                |        |                |                 | - |

2º Paso: de click en el botón "adicionar"

Al momento de dar click en adicionar, el sistema automáticamente va a adicionar una fila en blanco

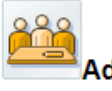

Administrar Agente de Aduana

Exportador

Exportador 1905520

COMPAÑÍA CAFETERA LA MESETA S.A.

| Ag | jentes de Adua                | na                               |                   |                |                |        |                |                 |   |
|----|-------------------------------|----------------------------------|-------------------|----------------|----------------|--------|----------------|-----------------|---|
|    | <ul> <li>Adicionar</li> </ul> | 🗊 Eliminar                       |                   |                |                |        |                |                 |   |
|    | Cliente                       | Nombre                           | Nombre 2          | Organiz.ventas | Canal distrib. | Sector | Func.interloc. | Contad.inteloc. |   |
|    | I                             |                                  |                   |                |                |        |                | 000             |   |
|    | 1800789                       | UANAS HUBEMAR S.A. S.I.A         |                   | 2000           | 22             | 00     | ZS             | 002             |   |
|    | 1900017                       | A LMACENES GENERALES DE DEPOSITO | CAFE S A ALMACAFE | 2000           | 22             | 00     | ZS             | 000             |   |
|    |                               |                                  |                   |                |                |        |                |                 |   |
|    |                               |                                  |                   |                |                |        |                |                 | - |
|    |                               |                                  |                   |                |                |        |                |                 |   |

3º Paso: de click en los recuadros pequeños

Al momento de dar click en los recuadros, va a aparecer el siguiente recuadro

4º Paso: en este puede realizar alguna de la opciones mostradas a continuación.

| Búsqueda: Cliente                                                                            |                                                                                                    |
|----------------------------------------------------------------------------------------------|----------------------------------------------------------------------------------------------------|
|                                                                                              | <ul> <li>Indique el código cliente del agente de aduana, de<br/>click en buscar y selecciónelo</li> </ul> |
| Nombre  Nombre 2  Russar Borrar entradas Deinicializar a estándar                            | <ul> <li>Indique la razón social del agente de aduana, de click<br/>en buscar y selecciónelo</li> </ul>   |
|                                                                                              | c                                                                                                    |
| <ul> <li>Si no cuenta con el NIT o razón social correctos, de<br/>click en buscar</li> </ul> |                                                                                                    |

**Nota:** el código cliente lo debe conocer su agente de aduana, en caso contrario, solicitarlo a ici.registro@cafedecolombia.com

Si dio click en el botón de buscar sin ninguna información le va a aparecer una lista así:

| Búsqueda: Cliente       |  |
|-------------------------|--|
| ▼ Criterios de búsqueda |  |
| Oliverte                |  |
| Nombre                  |  |
| Nombre 2                |  |
|                         |  |

Buscar Borrar entradas Reinicializar a estándar

#### Elementos (144)

| Cliente | Nombre                      | Nombre 2                |   |
|---------|-----------------------------|-------------------------|---|
| 1800705 | LOTTE FOOD CO., LTD         |                         | - |
| 1800778 | SOCIEDAD DE INTERMEDIACION  |                         |   |
| 1800779 | ALMACENAR SA-ALMACENES GE   | DEPOSITO MERCANTIL S.A. |   |
| 1800780 | ADUANAS OVIC S EN C S.I.A.  |                         |   |
| 1800781 | PANADUANAS S.I.A. LTDA.     |                         |   |
| 1800782 | ESPA Y C.I.A. LTDA. S.I.A.  |                         |   |
| 1800783 | AGENCIA DE ADUANAS CARLOS E | CAMPUZANO S.A. NIVEL 1  |   |
| 1800784 | AGENCIA DE ADUANAS ROLDAN   | NIVEL 1                 |   |
| 1800785 | MERCO REPRESENTACIONES S    |                         |   |
| 1800786 | S.I.A. ADUANIMEX S.A.       |                         |   |
| 1800787 | AGENCIA DE ADUANAS AVIATUR  | NIVEL 1                 | - |

5º Paso: En este caso busque la agencia de aduana y selecciónela

5º Paso: Esperar alrededor de dos minutos para que el sistema realice la acción

En caso de no encontrar su agente de aduana en esta lista, debe comunicarlo al correo electrónico <u>ici.registro@cafedecolombia.com</u> para verificar el estado de registro del agente aduanero.

- Cualquier inquietud adicional, no dude en comunicarse con nosotros vía correo electrónico a <u>ici.registro@cafedecolombia.com</u>
- O al teléfono (57-1) 3136600 Ext. 1617, 1189 y 1177